## **TYPICAL WIRING DIAGRAM**

A larger diagram is available in the operators manual.

Fax: +44 (0)1723 893303

Email: support@deepseaplc.com

Web: www.deepseaplc.com

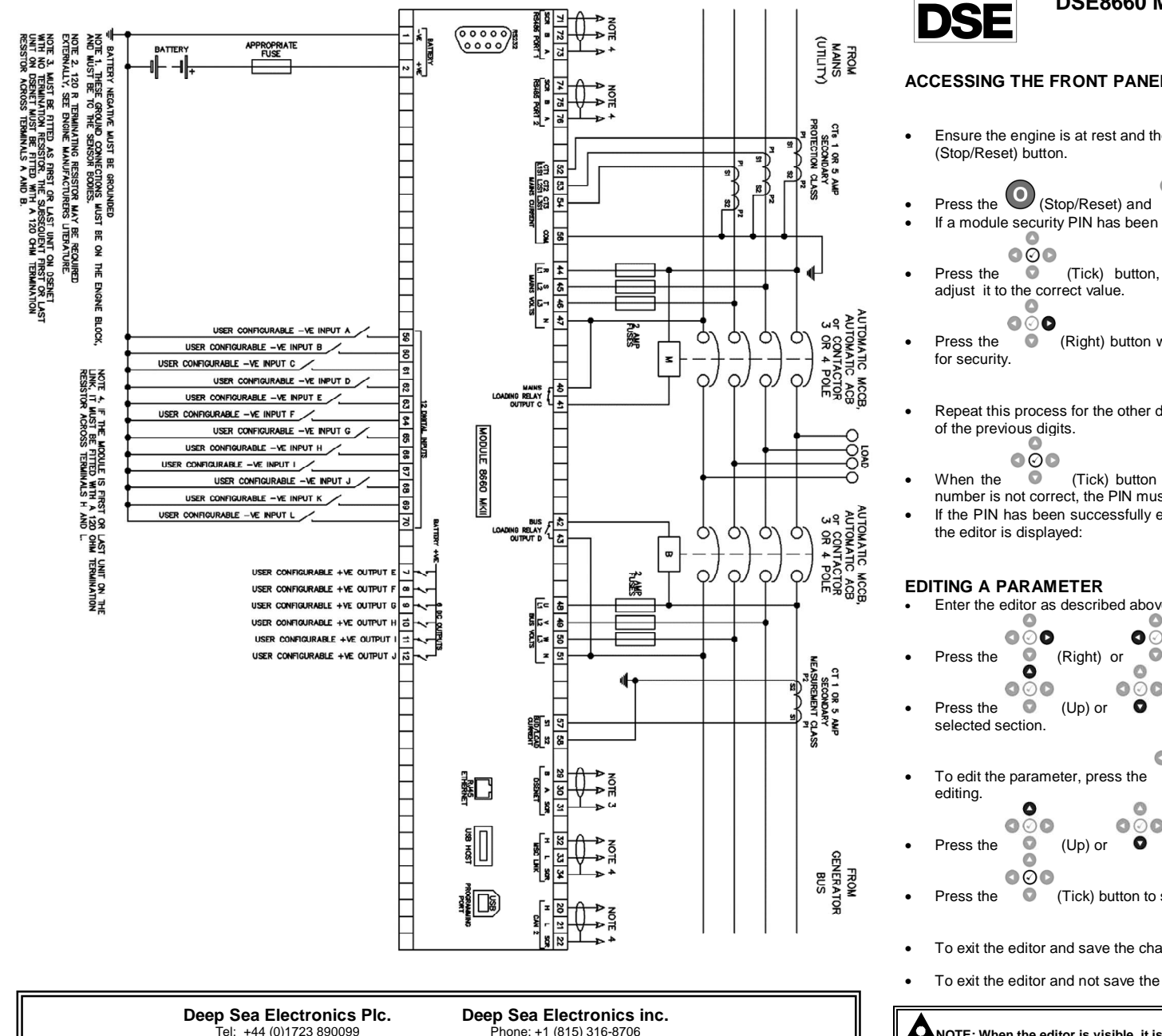

Fax: +1 (815) 316- 8708

TOLL FREE (USA only) : Tel: 1 866 636 9703

Email: dsesales@deepseausa.com

Web: www.deepseausa.com

# DEEP SEA ELECTRONICS

DSE8660 MKII Installation Instructions

053-184

**ISSUE 1** 

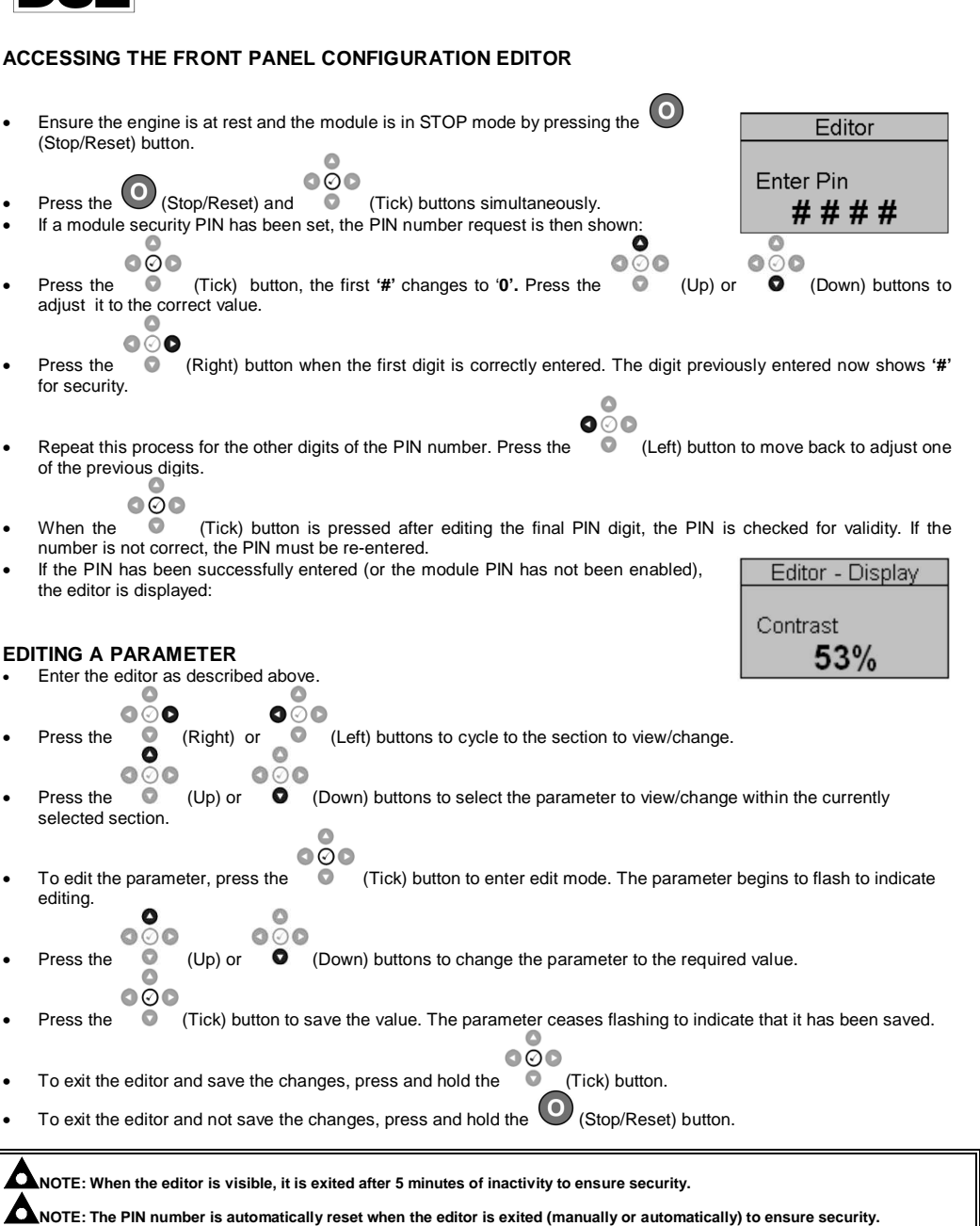

NOTE. The Fix humber is automatically reset when the eutor is exited (manually of automatically) to ensure security.

**C**NOTE: Comprehensive module configuration is possible using the DSE Configuration Suite PC Software, refer to DSE publication 057-257 DSE8660 MKII Configuration Suite PC Software Manual.

#### FRONT PANEL CONFIGURATION EDITOR PARAMETERS

| Section   | Parameter as shown on display         | Values                                           |
|-----------|---------------------------------------|--------------------------------------------------|
| Display   | Contrast                              | 0%                                               |
|           | Language                              | English, Other.                                  |
|           | Current Date and Time                 | hh:mm                                            |
| Timers    | LCD Page Timer                        | Oh Om Os                                         |
|           | Scroll Delay                          | Oh Om Os                                         |
|           | Battery Under Voltage Warning Delay   | Oh Om Os                                         |
|           | Battery Over Voltage Warning Delay    | Oh Om Os                                         |
|           | Start Delay Off Load                  | Oh Om Os                                         |
|           | Start Delay On Load                   | Oh Om Os                                         |
|           | Start Delay Telemetry                 | Oh Om Os                                         |
|           | Start Delay Mains Fail                | Oh Om Os                                         |
|           | Mains Transient Delay                 | 0s                                               |
|           | Return Delay                          | Oh Om Os                                         |
|           | Mains Transfer Time                   | Om Os                                            |
|           | Mains Over Zero Seq Volt Delay        | 0s                                               |
|           | Mains Under Pos Seq Volt Delay        | 0s                                               |
|           | Mains Over Neg Seq Volt Delay         | 0s                                               |
|           | Mains Asymmetry High Delay            | 0s                                               |
|           | Bus Over Zero Seq Volt Delay          | 0s                                               |
|           | Bus Under Pos Seq Volt Delay          | 0s                                               |
|           | Bus Over Neg Seq Volt Delay           | 0s                                               |
|           | Bus Asymmetry High Delay              | 0s                                               |
| Mains     | Under Voltage Trip                    | 0 V                                              |
|           | Over Voltage Trip                     | 0 V                                              |
|           | Under Frequency Trip                  | 0 Hz                                             |
|           | Over Frequency Trip                   | 0 Hz                                             |
|           | CT Primary                            | 0 A Power Cycle After Exit                       |
|           | CT Secondary                          | 0 A Power Cycle After Exit                       |
|           | Mains kW Rating                       | 0 kW                                             |
|           | Mains kVAr Rating                     | 0 kvar                                           |
|           | Mains Over Zero Seq Volt              | Active / Inactive                                |
|           | Mains Under Pos Seq Volt              | Active / Inactive                                |
|           | Mains Over Neg Seq Volt               | Active / Inactive                                |
|           | Mains Asymmetry High                  | Active / Inactive                                |
|           | AC System                             | 3 Phase 4 Wire                                   |
| Bus       | Start Delay On Load                   | Oh Om Os                                         |
|           | Battery Under Voltage Warning         | Active / Inactive                                |
|           | Battery Under Voltage Warning Delay   | Oh Om Os                                         |
|           | Battery Under Voltage Warning         | 0 V                                              |
|           | Battery Over Voltage Warning          | Active / Inactive                                |
|           | Battery OVer Voltage Warning Delay    | Oh Om Os                                         |
|           | Battery Over Voltage Warning          | 0 V                                              |
|           | Load Level For More Sets              | 0%                                               |
|           | Load Level For Less Sets              | 0%                                               |
|           | Load Ramp Rate                        | 0%                                               |
|           | Bus Over Zero Seq Volt                | Active / Inactive                                |
|           | Bus Under Pos Seq Volt                | Active / Inactive                                |
|           | Bus Over Neg Seq Volt                 | Active / Inactive                                |
|           | Bus Asymmetry High                    | Active / Inactive                                |
|           | Enable MSC Compatibility              | Active / Inactive                                |
| Scheduler | Scheduler                             | Active / Inactive                                |
|           | Schedule On Load                      | On Load / Off Load                               |
|           | Schedule Period                       | Weekly, Monthly                                  |
|           | Schedule Time & Date Selection (1-16) | Press to begin editing then of or when selecting |

## DIMENSIONS AND MOUNTING

For flat surface mounting in a Type 1 enclosure to meet UL requirements

DIMENSIONS

245.0 mm x 184 mm x 51 mm (9.6" x 7.2" x 2.0")

PANEL CUTOUT: 220mm x 160mm (8.7" x 6.3")

#### ACCESSING THE 'RUNNING' CONFIGURATION EDITOR

The 'running' editor can be entered while the engine is running. All protections remain active if the engine is running ٠ while the running editor is entered.

Press and hold the (Tick) button to enter the running editor. •

#### **EDITING A PARAMETER**

0 0 

- (Right) or (Left) buttons to cycle to the section to view/change. Press the 0 ٠ 0 0
- 000 000 O 0 (Down) buttons to select the parameter to view/change within the currently selected Press the (Up) or . section. ~

(Tick) button to enter edit mode. The parameter begins to flash to indicate To edit the parameter, press the • editing. -

• (Down) buttons to change the parameter to the required value. Press the 0 (Up) or . 000

Press the (Tick) button to save the value. The parameter ceases flashing to indicate that it has been saved. ٠ 0 000

#### Running Editor

•

| Section | Parameter as shown on display                                          | Values            |
|---------|------------------------------------------------------------------------|-------------------|
| Display | Contrast                                                               | 0 %               |
|         | Language                                                               | English, Other    |
|         | Load Parallel Power                                                    | 0 %               |
|         | Load Power Factor                                                      | 0 %               |
|         | Commissioning Screens                                                  | Active / Inactive |
|         | Voltage Adjust (manual mode only bus available and bus breaker open)   | 0 %               |
|         | Frequency Adjust (manual mode only bus available and bus breaker open) | 0 %               |
|         | Auxiliary Mains Fail Out Of Sync Reset                                 | Active / Inactive |

### DIMENSIONS

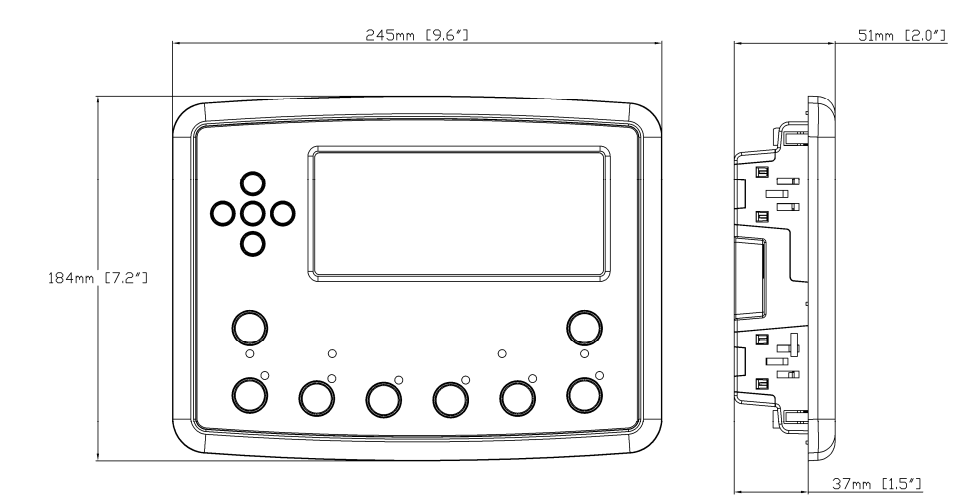